# Paramétrage du mode automatique Association d'un beacon à un véhicule

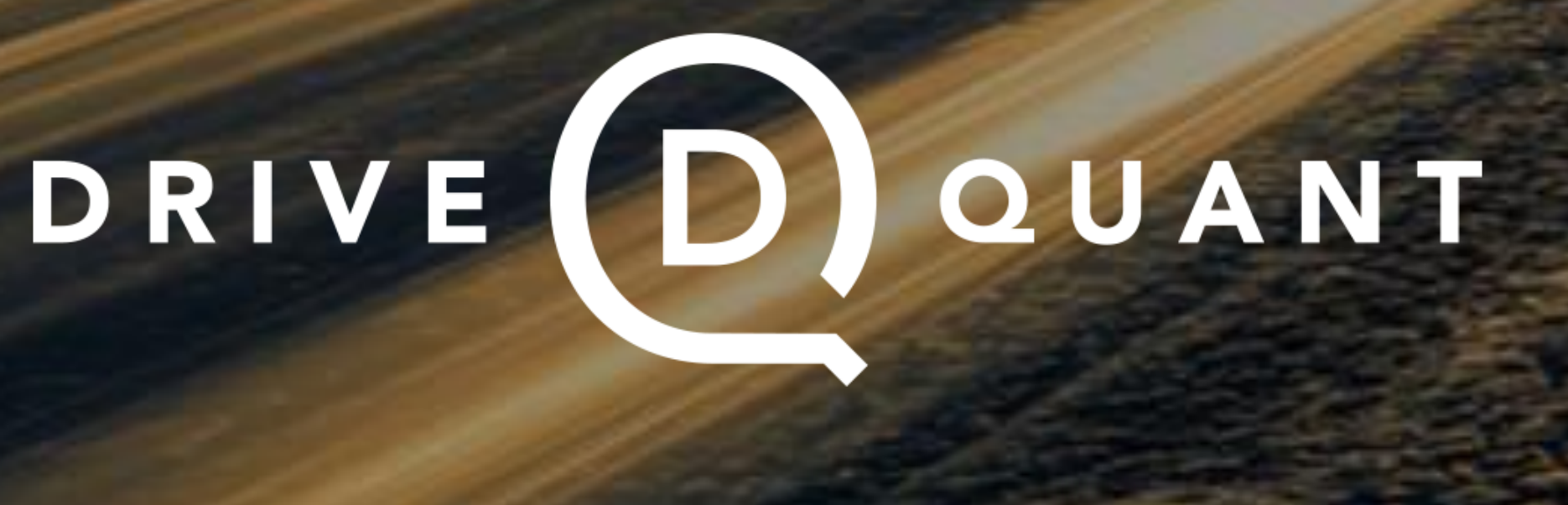

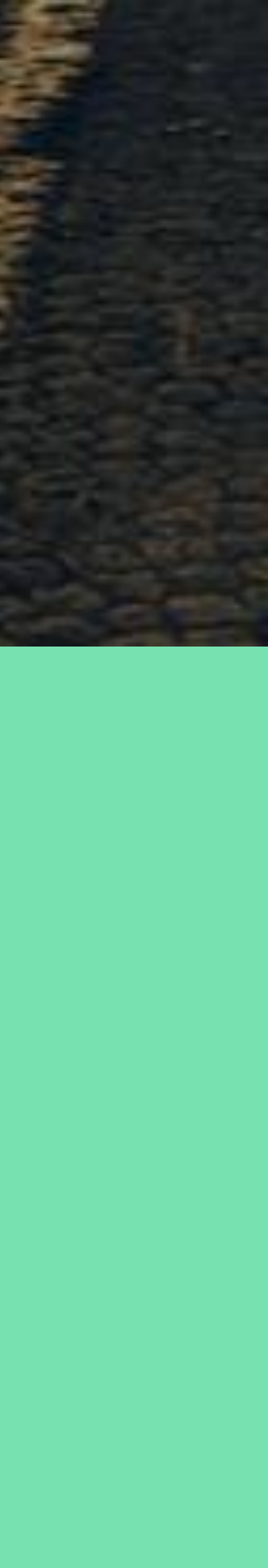

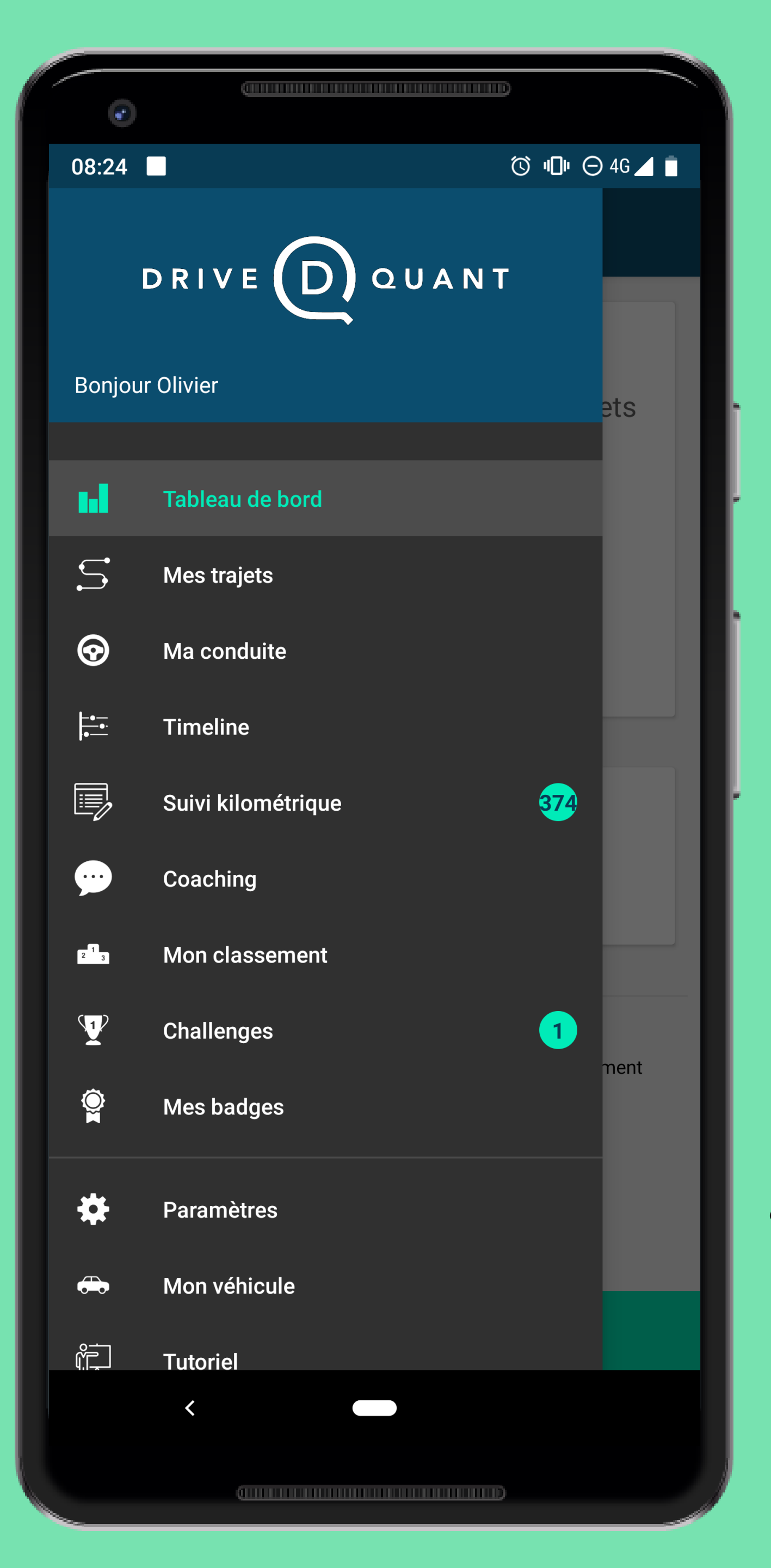

Da

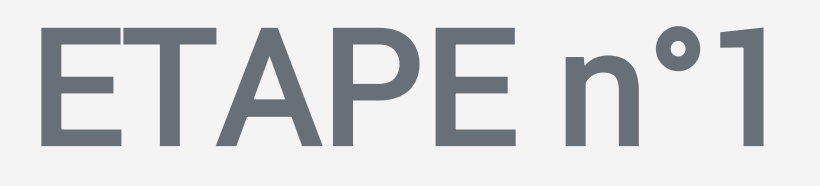

# Dans le menu de l'application, cliquez sur Paramètres

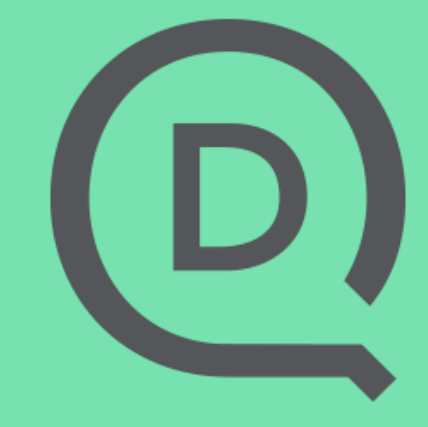

| •                                         |                     |  |
|-------------------------------------------|---------------------|--|
| 08:24                                     | 🔲 (◯ v□v ⊝ 4G ⊿ 🗖   |  |
| ÷                                         | Paramètres          |  |
| Olivi                                     | er Grondin          |  |
| L                                         | Mon compte          |  |
| ja ka ka ka ka ka ka ka ka ka ka ka ka ka | Mode auto           |  |
| Ų,                                        | Diagnostic de l'app |  |
|                                           | Horaires de travail |  |
| ¢                                         | Mes véhicules       |  |
| R                                         | Mes groupes         |  |
| Ø                                         | Mon beacon          |  |
| ?                                         | A propos et aide    |  |
|                                           |                     |  |
|                                           |                     |  |

### Dans les Paramètres, cliquez sur Mes véhicules

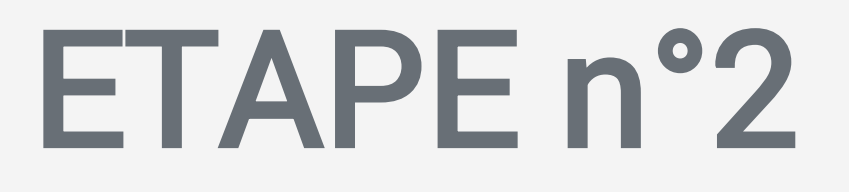

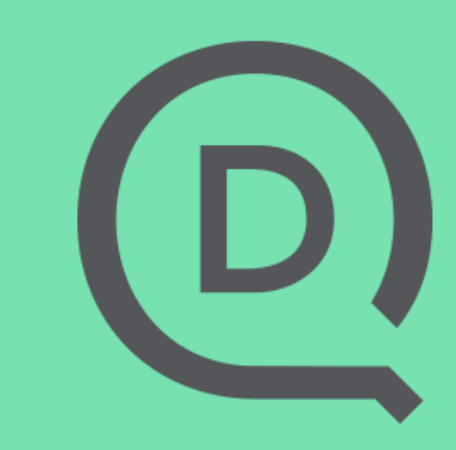

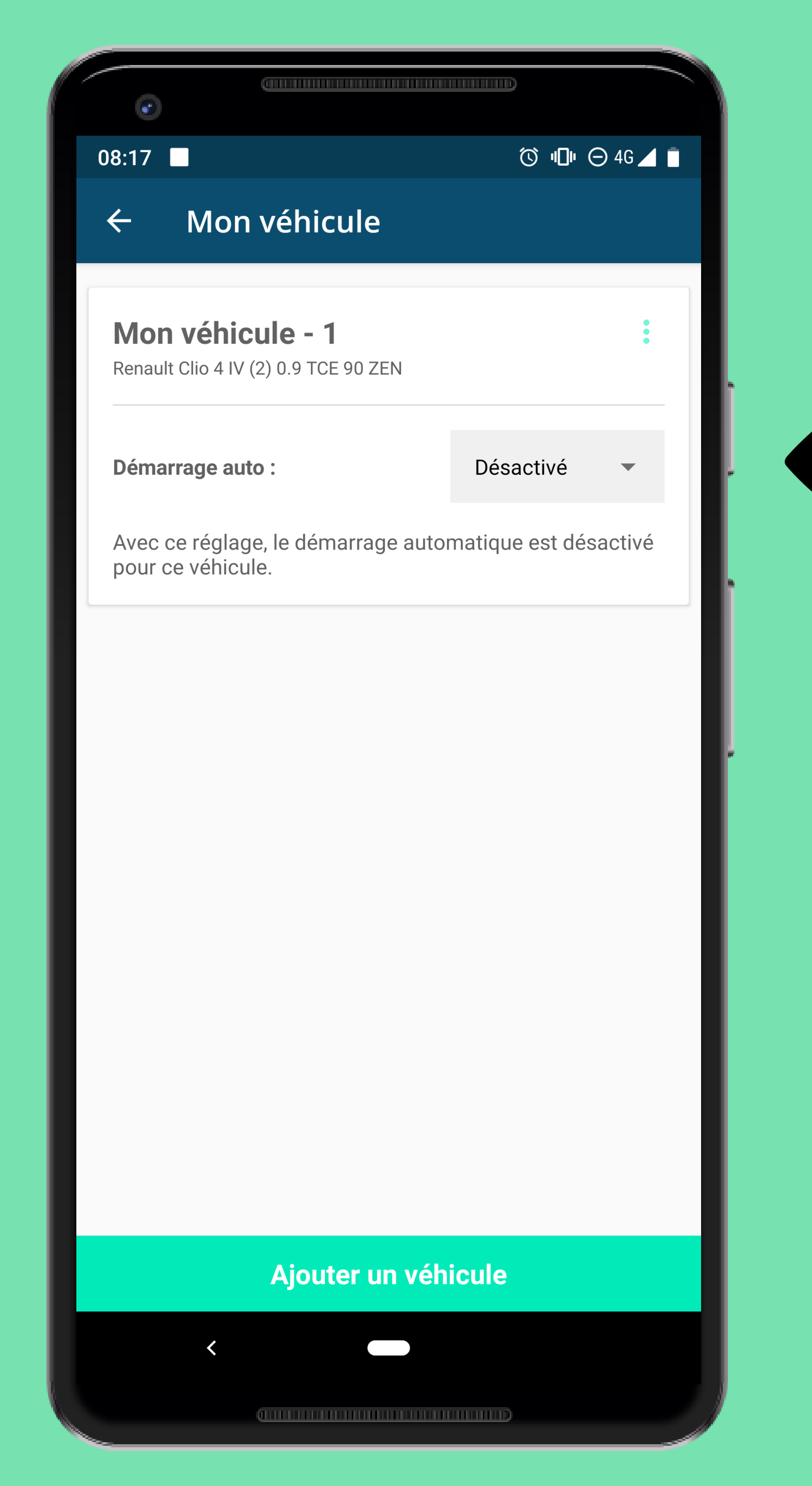

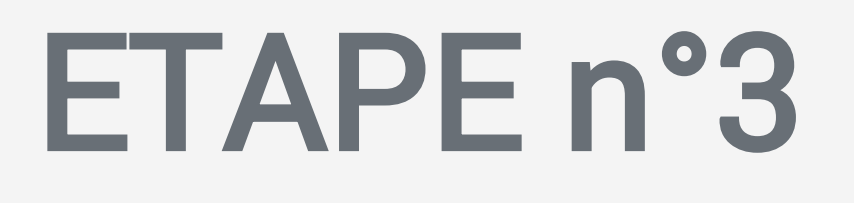

Si vous avez déjà ajouté un véhicule, une carte s'affiche

Pour chaque véhicule, vous pouvez : Choisir le mode de démarrage Editer certains paramètres

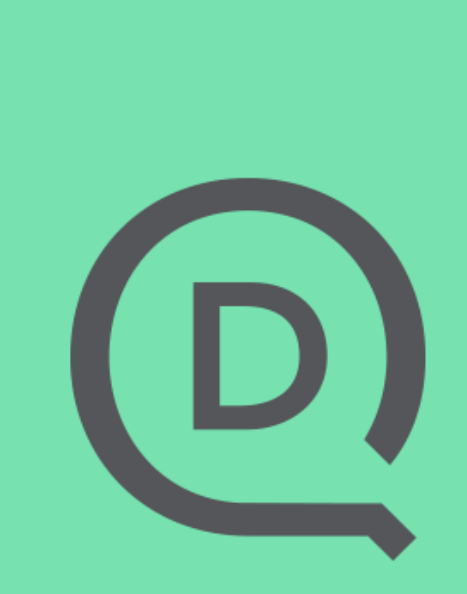

| 08:46 ■<br>← Mon véhicule                                       | ()<br>()  | ⊖ 4G ⊿ 📋 |
|-----------------------------------------------------------------|-----------|----------|
| <b>Mon véhicule - 1</b><br>Renault Clio 4 IV (2) 0.9 TCE 90 ZEN |           | :        |
| Démarrage auto :                                                | Désactivé | •        |
| Avec ce réglage, le démarrage autor<br>pour ce véhicule.        | GPS       | sactivé  |
|                                                                 | Beacon    | -        |
|                                                                 |           |          |
|                                                                 |           |          |
|                                                                 |           |          |
|                                                                 |           |          |
|                                                                 |           |          |
|                                                                 |           |          |
|                                                                 |           |          |
| Ajouter un véhi                                                 | cule      |          |
|                                                                 |           |          |
| <                                                               |           |          |

# ETAPE n°4

- Utilisez la liste déroulante pour choisir le mode de démarrage
- L'application propose 3 choix : 1. Désactivé : le mode auto est inhibé 2. GPS : démarrage naturel qui utilise uniquement les capteurs du téléphone 3. Beacon : l'application démarre à proximité du beacon associé au véhicule

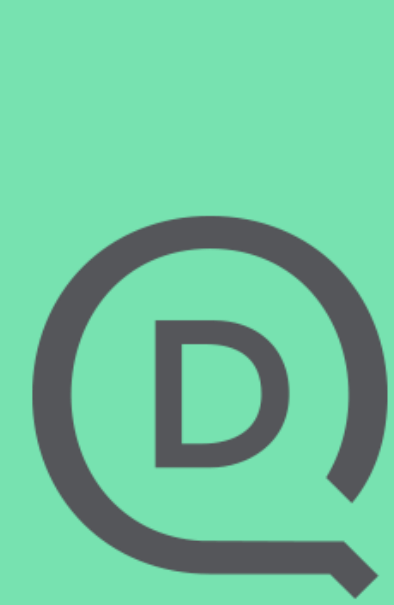

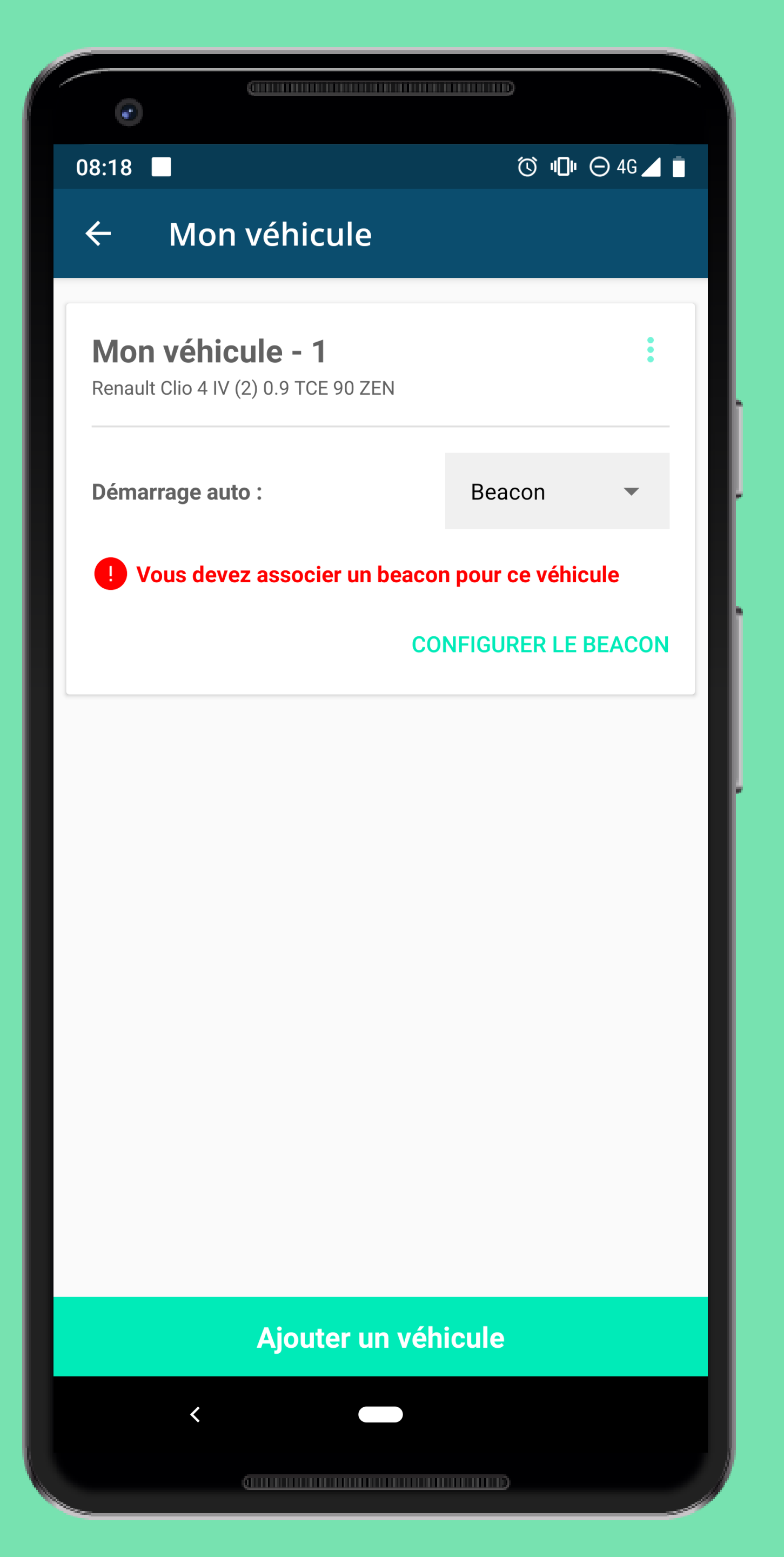

Si vous avez sélectionné le mode Beacon, il faut réaliser l'association avec le véhicule

# ETAPE n°5

Un message d'alerte s'affiche tant que le beacon n'a pas été associé au véhicule

Pour réaliser cette opération, cliquez sur CONFIGURER LE BEACON

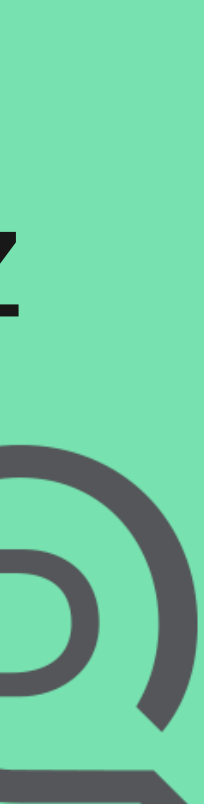

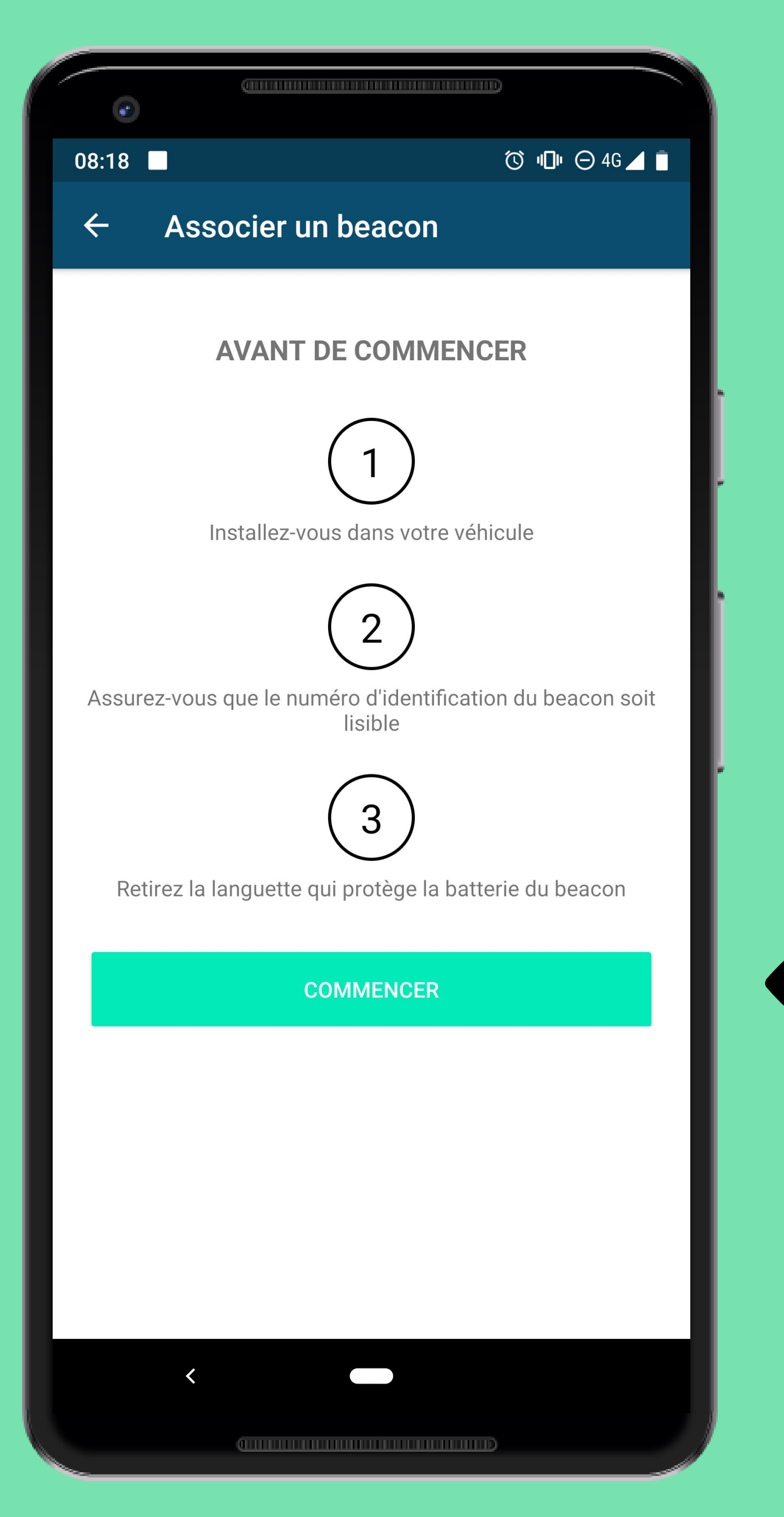

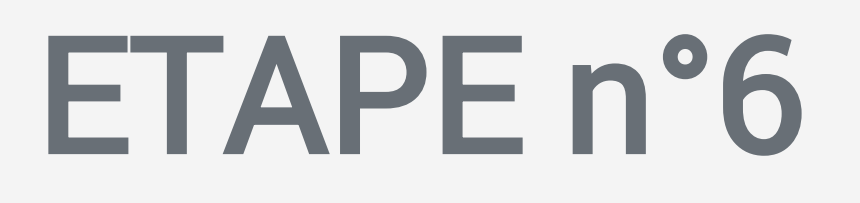

- Un écran s'affiche et explique les prérequis pour associer un beacon au véhicule
- Si toutes les conditions sont réunies, cliquez sur COMMENCER

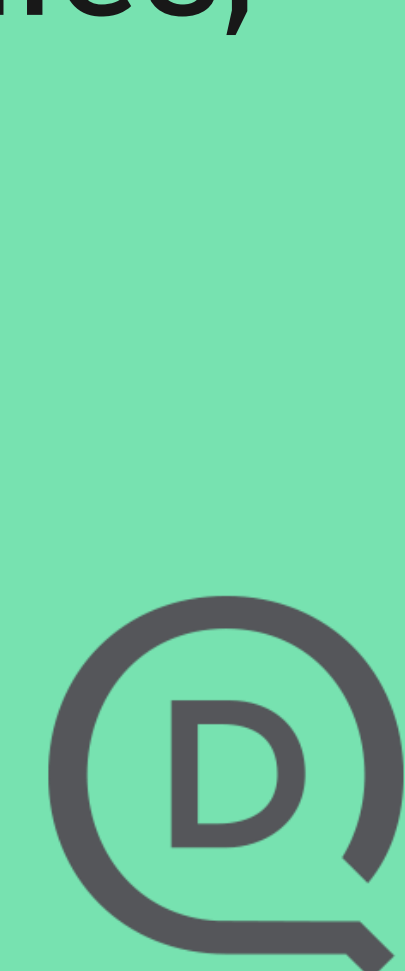

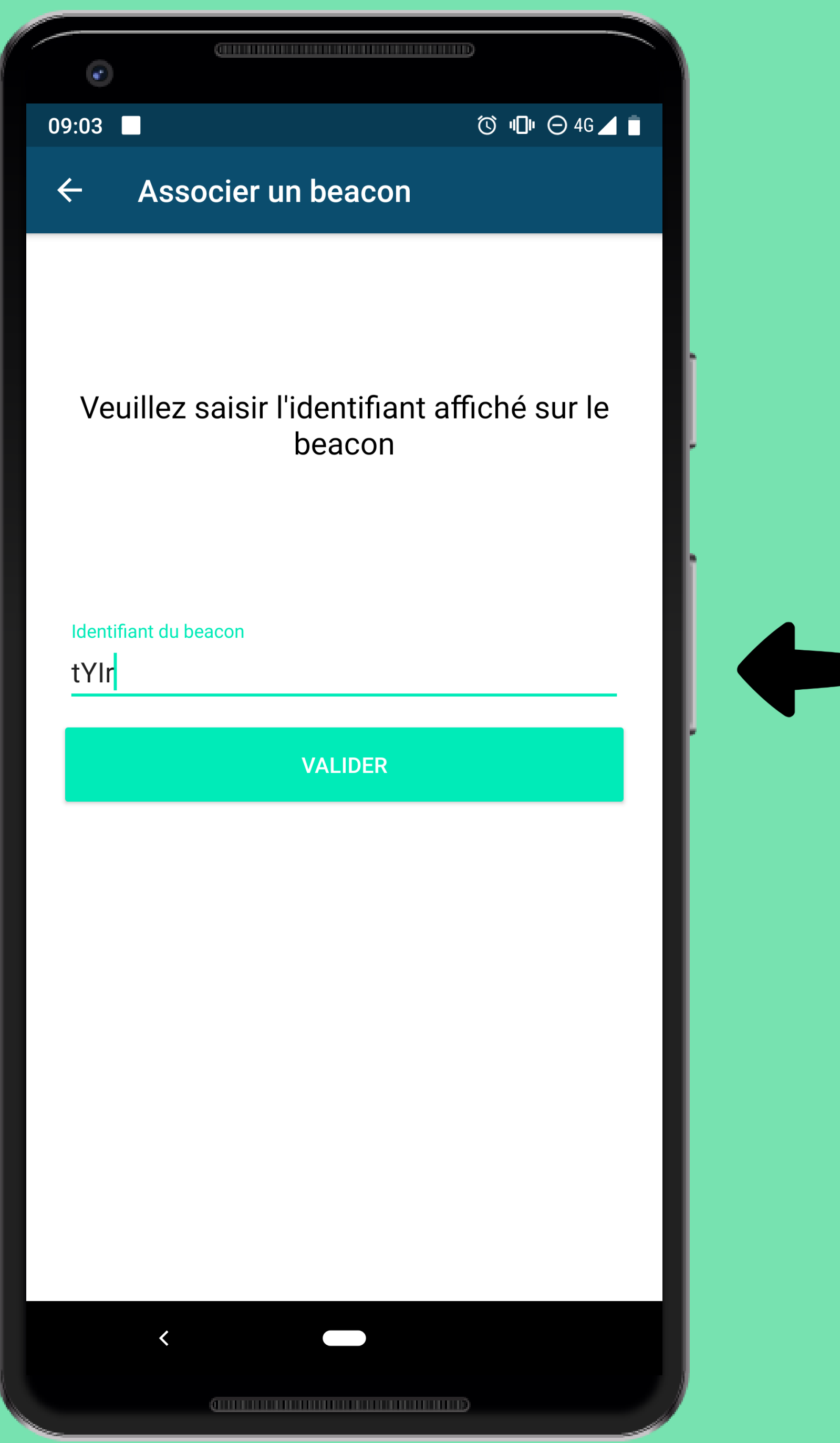

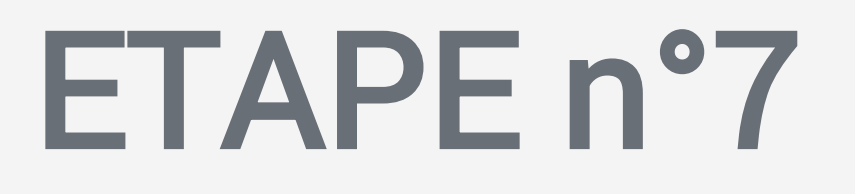

# Entrez l'identifiant lisible sur le beacon et cliquez sur VALIDER

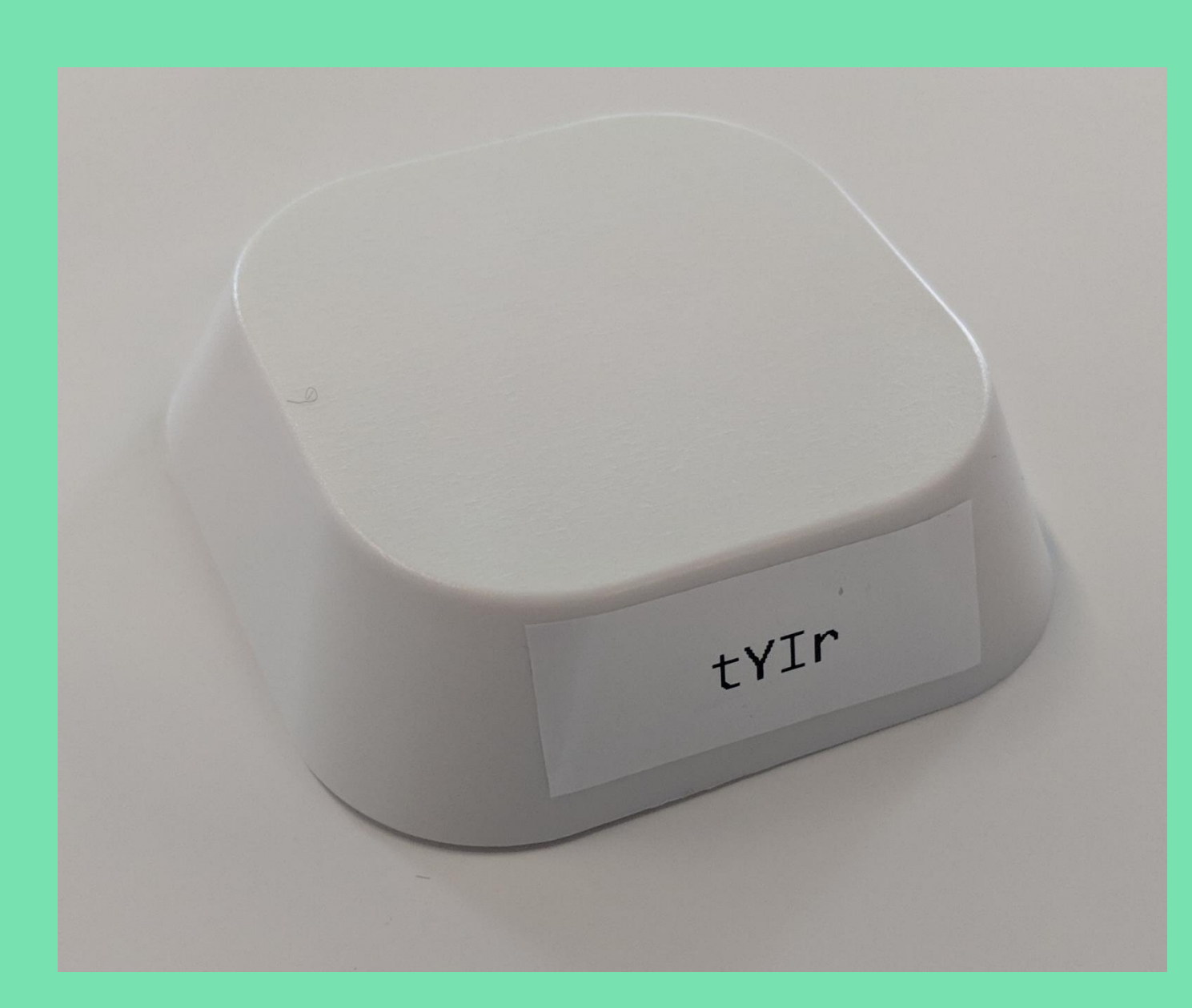

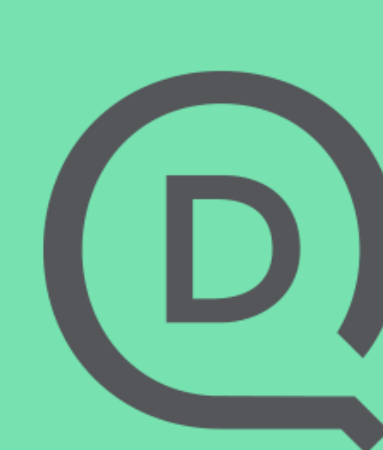

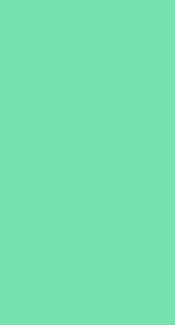

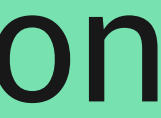

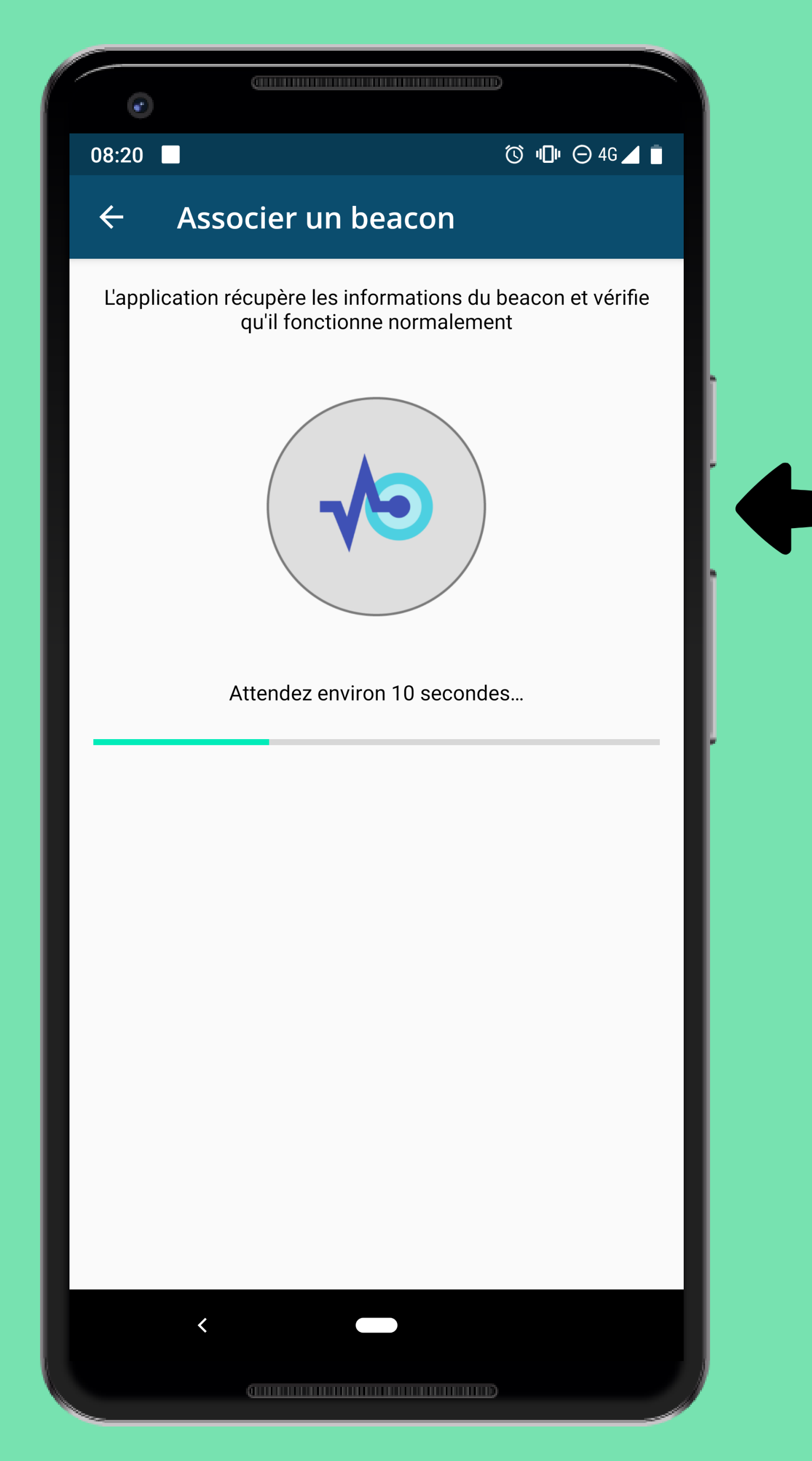

L'application vérifie que l'identifiant existe, que le beacon correspondant est allumé et qu'il est à proximité du téléphone

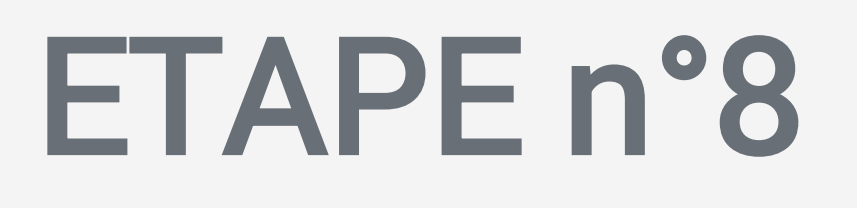

**Cette opération prend quelques** secondes

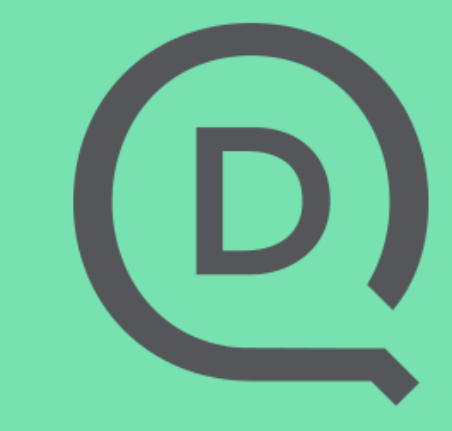

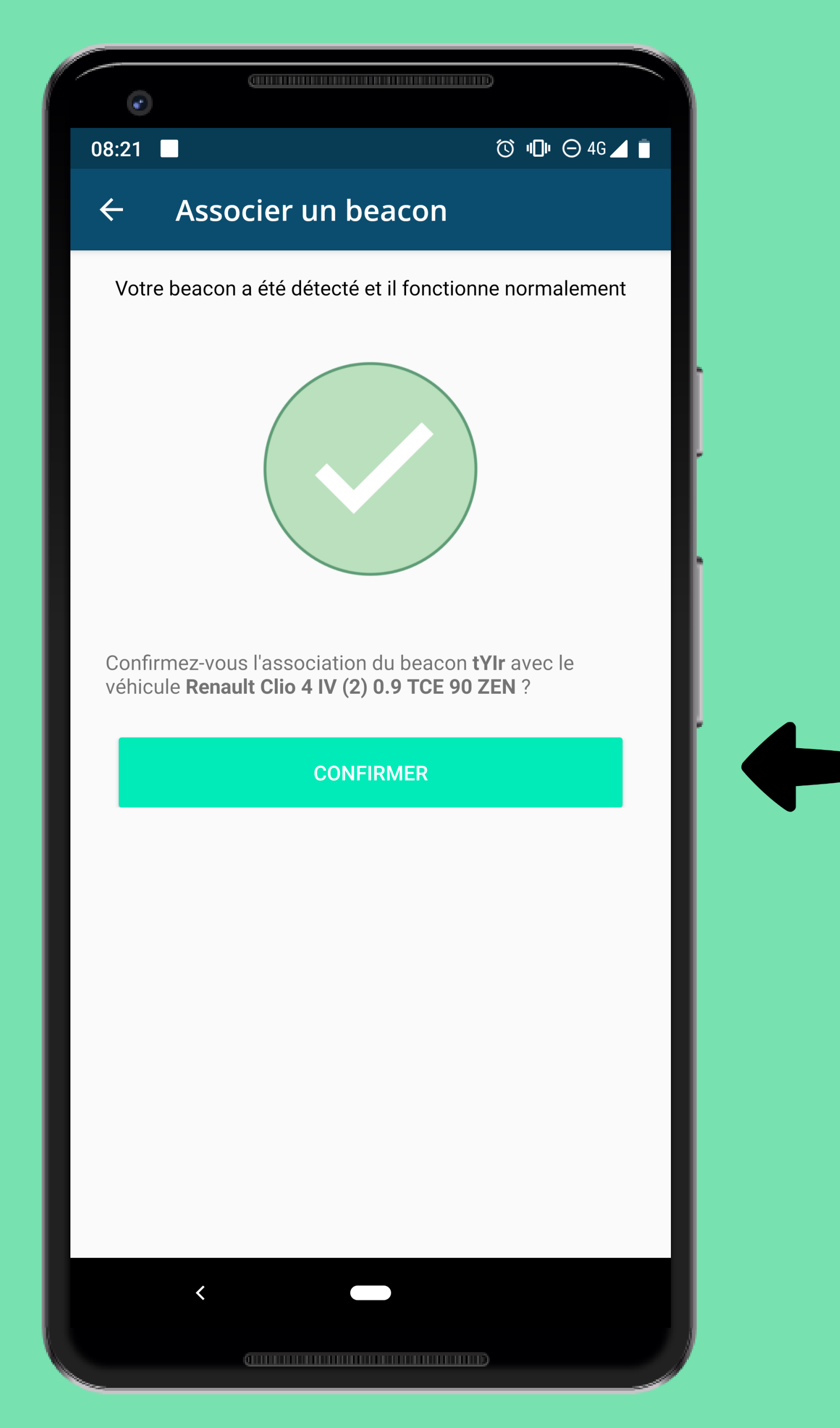

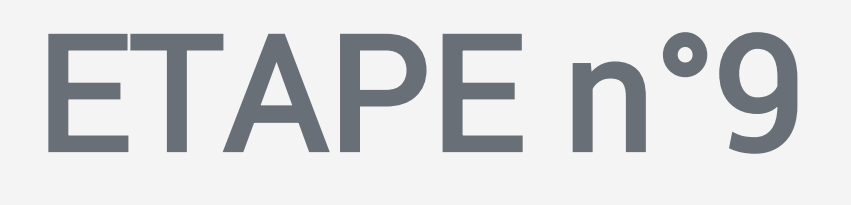

Si l'application détecte le beacon, un message de succès s'affiche

Si vous souhaitez associer le beacon au véhicule, cliquez sur CONFIRMER

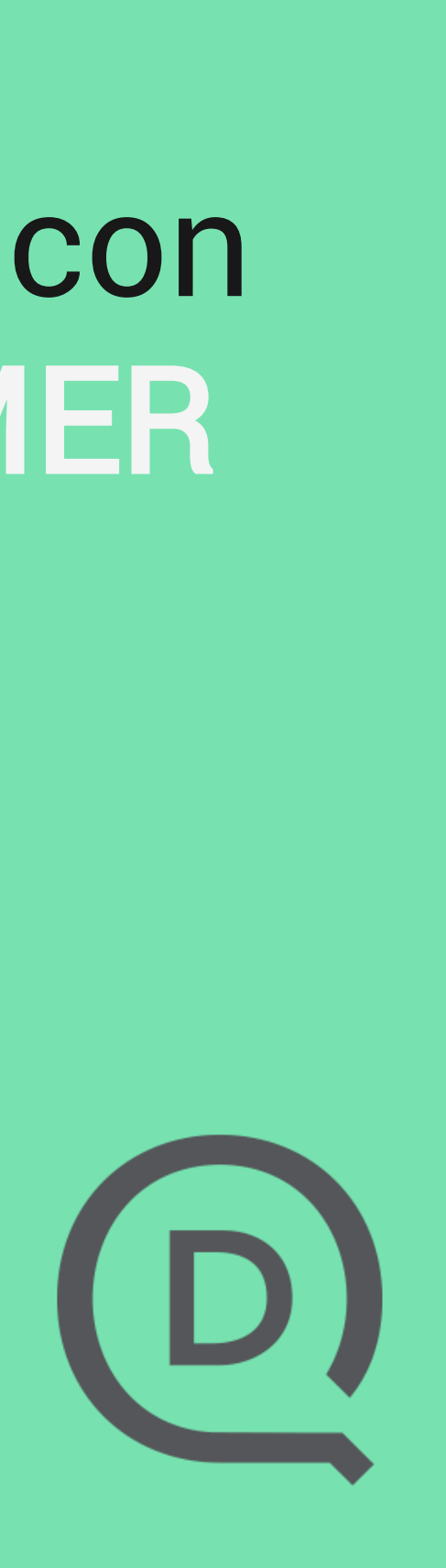

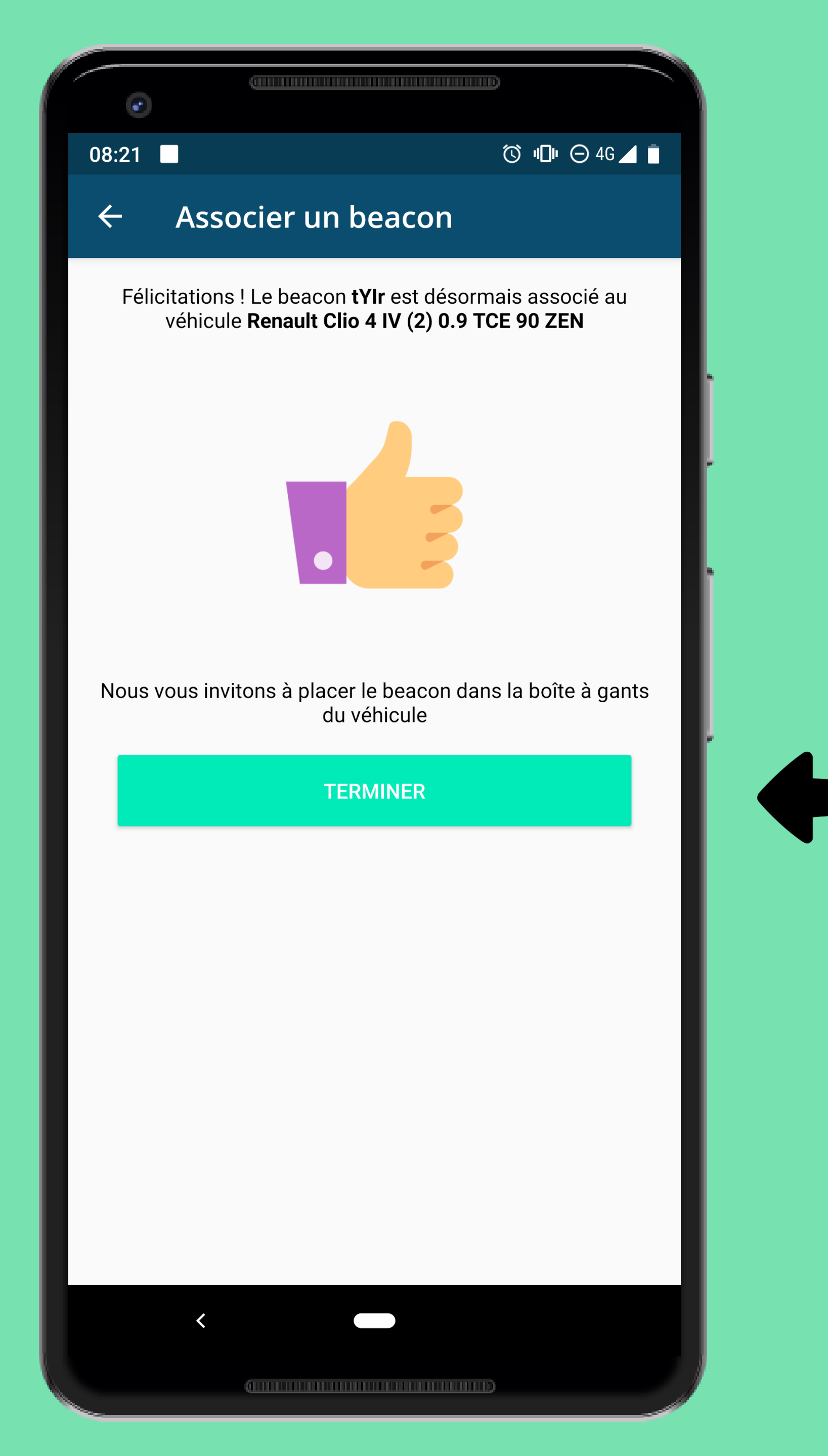

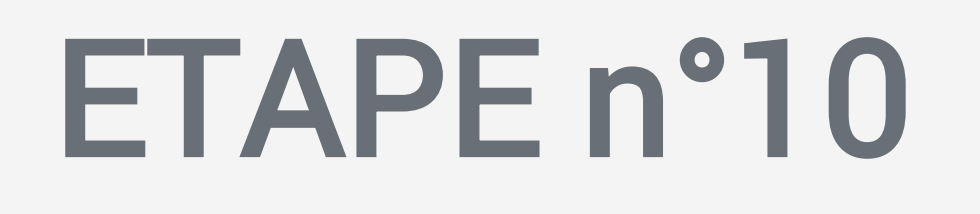

# L'application confirme que le beacon est désormais lié au véhicule

# Pour finaliser l'opération, cliquez sur TERMINER

Ce choix est mémorisé sur **l'application** 

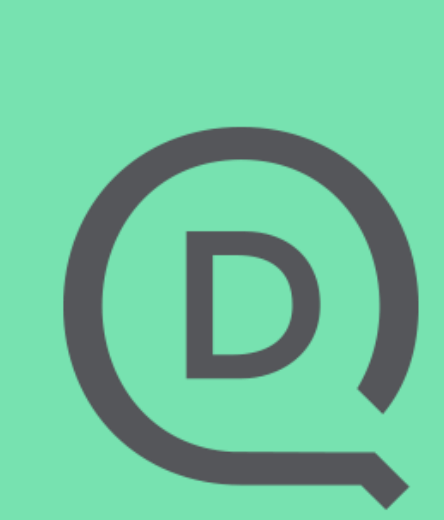

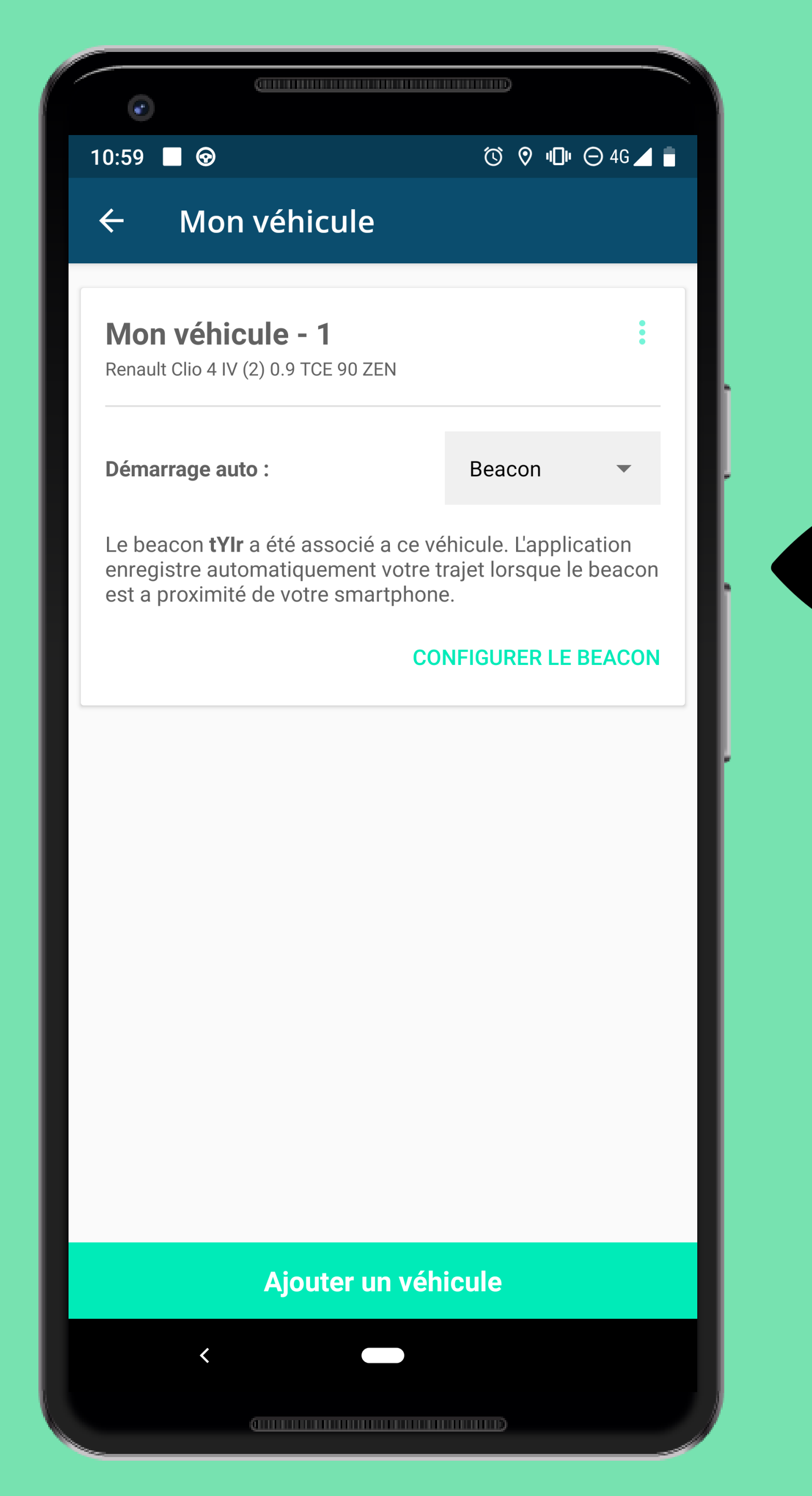

### FIN

# L'identifiant du beacon apparait sur la carte du véhicule auquel il est associé

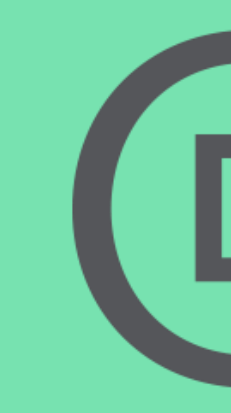

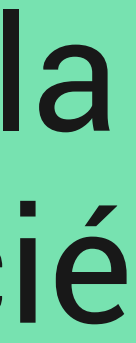